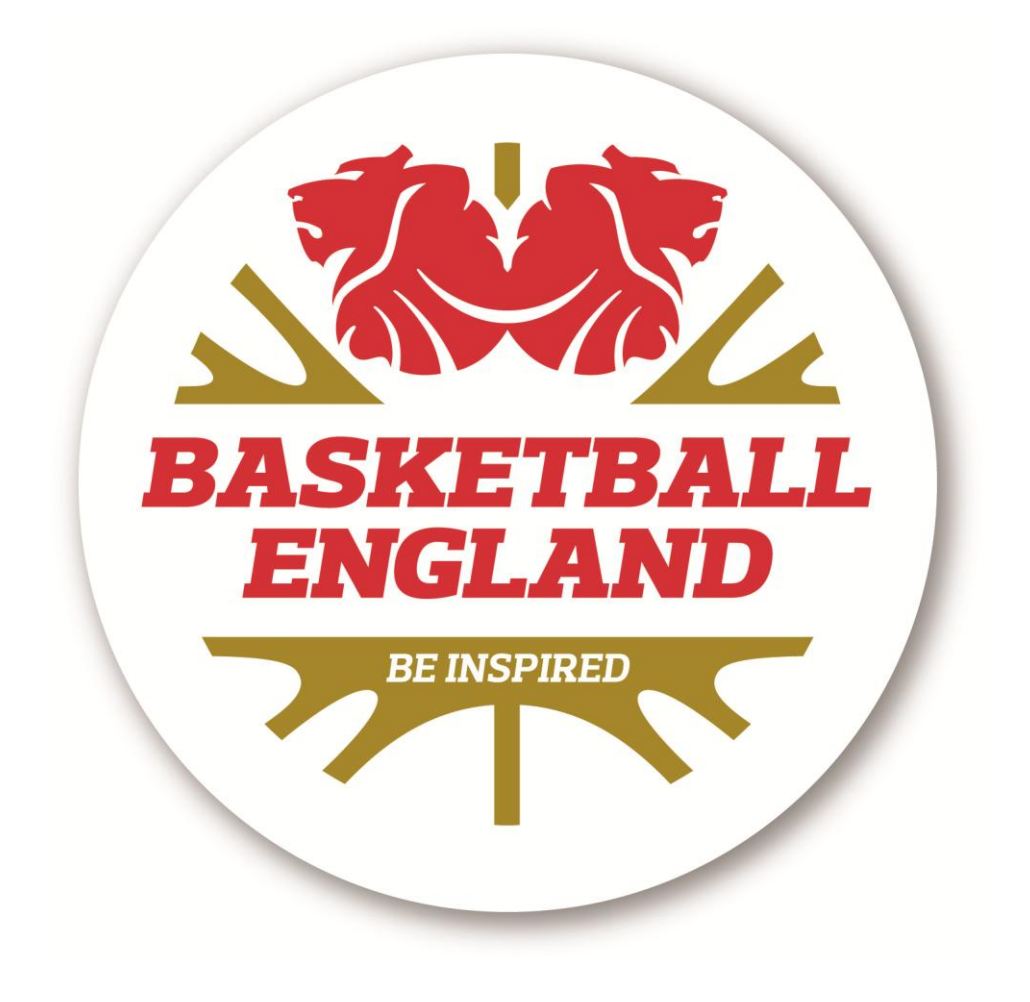

## **NBL Online Registration Guide**

## CONTENTS

| Signing In                              | Page 2     |
|-----------------------------------------|------------|
| Creating Registration Forms             | Page 3     |
| Registering Your Club                   | Page 3 – 4 |
| Registering Individuals                 | Page 5     |
| Submitting and Paying for Registrations | Page 6     |

If your club has previously registered with England Basketball click the Sign In button under the Club Administrator heading. You will need your club number and password to sign in.

|                  | Sign In                                                                                                    |
|------------------|----------------------------------------------------------------------------------------------------|
| Information      |                                                                                                    |
| As a member of B | England Basketball you now have the ability to manage your personal details, club details and registrations online. Follow the instructions below to sign in to your account. |
| Which best des   | cribes you?                                                                                                    |
| •                | Individual                                                                                                    |
| -                | I have registered with England Basketball before. If this is the case, you will already have an account to sign into. Choose this option.                                     |
|                  | I am brand new to England Basketball. I would like to create my account. Create My Account                                                                                    |
|                  | Club Administrator                                                                                                    |
|                  | My club has registered with England Basketball before. I am a club administrator and woul set to<br>sign in and manage my club details, registrations and members.            |
|                  | Sign in Our club is brand new to England Basketball. I would like to create a club account.                                                                                   |
|                  | Create Club Account                                                                                                    |

If you have not signed in before and we have your email address already you can request your Sign In details to obtain your password.

| 🚊 Sig                                                              | jn ln                                                                                                    |
|--------------------------------------------------------------------|----------------------------------------------------------------------------------------------------|
| Your Details                                                       |                                                                                                    |
| How to sign in                                                     |                                                                                                    |
| <ul> <li>If you have been a</li> <li>Enter in your club</li> </ul> | member of England Basketball before then you will already have an account set up for you<br>oode, email and password to sign in to your club account                                        |
| NOTE: While you may alre<br>Please contact us by phon              | ady have an account with us, it could be than we have yet to be notified of your correct email address.<br>e on 01142941075 to confirm your email andress and complete your account set up. |
| Club Code                                                          | (e.g. CA1234) If you do ot know your olub code, contact us at membership@basketballengland.co.uk                                                                                            |
| Your Email                                                         |                                                                                                    |
| Your Password                                                      | Remember me?                                                                                                    |
|                                                                    | 3 F B LY                                                                                                    |
|                                                                    | Enterthe orde balance                                                                                                    |
|                                                                    |                                                                                                    |
|                                                                    | Sign Im                                                                                                    |
|                                                                    | Farantes Sian In Deter                                                                                                    |
|                                                                    | <ul> <li></li></ul>                                                                                                    |
|                                                                    |                                                                                                    |
|                                                                    |                                                                                                    |
|                                                                    |                                                                                                    |
|                                                                    |                                                                                                    |
|                                                                    |                                                                                                    |
|                                                                    |                                                                                                    |
|                                                                    |                                                                                                    |
|                                                                    |                                                                                                    |

| ign In                  |                                  |
|-------------------------|----------------------------------|
| Service                 |                                  |
| ind click the button.   |                                  |
| Request Sign In Details |                                  |
|                         | Service<br>and click the button. |

Enter your email and click Request Sign In Details.

Once you have requested your Sign In details you will receive an email with your password. You will then be able to Sign In. Once signed in you will see your club's home page. Here you can register your club and members by creating registration forms, as well as editing and checking member details.

| Home                                                                                                    |                                                                                                    |                                                                                                    |
|----------------------------------------------------------------------------------------------------|----------------------------------------------------------------------------------------------------|----------------------------------------------------------------------------------------------------|
| come!                                                                                                    | CN                                                                                                    | lub Individuals                                                                                                    |
| Welcome to your frome Paget     You can now edity our cubic data and men Pease take the time to tambare yourself v     How to use this membership area     Like the menu sobre to packing or of     ease they pay has a second maken that on     entering the second maken that on     entering the second maken that on     entering the second maken that on     entering the second maken that on     entering the second maken that on                                                                                                    | ber details as well as manage registrations online.<br>It this page and the menu options above.<br>Introduction of the second second s | Kanape ministrak detaik and keep us up to date with your activities so that we can before serve you<br>Summary<br>Presse ensure individuals who are part of your club are registered with England Basketball and their de<br>are as complete and up to date as possible.                                                                                                    |
|                                                                                                    |                                                                                                    |                                                                                                    |
| gistrations                                                                                                    | Ba                                                                                                    | Vev asic Club Details Summary                                                                                                    |
| Introduction     Introduction     Costa as Ocios Appandian Form     Costa as Ocios Appandian Form     Costa as Ocios Appandian Form     Costa as Ocios Appandian Form     Costa as Ocios Appandian Form     Costa as Ocios Appandian Form     Torta Regelementa entry become active an     an Angland Baskettball administrator.     Status                                                                                                    | all bothe in three easy street                                                                                                    | Verv  seic Club Details  summar  unter the set back that you have given us. You can verv and exit these details if some are meaning or not up  Club TerCDa1  Typer Server Club (L)  Areas 50,017  Veroing Regs  Weakane,  Examin                                                                                                    |
| block     block     b | extended or submitted for this current eason.                                                                                                    | Vev  asic Club Details  formul  formul |

To register your club and members for the season please click the Registrations button, and then click onto National League Registrations.

| Home Club I | etails Teams | Individuals | Registrations He    | elpful Information | Sign Out 28 Options |
|-------------|--------------|-------------|---------------------|--------------------|---------------------|
| Home        |              |             | Manage Registration | ıs                 |                     |
| -           |              |             | National League Reg | gistrations        |                     |
|             | Hom          | ie          |                     |                    |                     |

You are now on the Online Registration Dashboard, read all the instructions on this page fully so you know exactly what to do at each step of the registration process. Once you have read these instructions click on the Registration Forms button.

| Introduction                                                                                                    |                                                                                                    |                                          |                                                                                                    |
|----------------------------------------------------------------------------------------------------|----------------------------------------------------------------------------------------------------|------------------------------------------|----------------------------------------------------------------------------------------------------|
| National League registrations is now available online. Please read this page from start to                                                                                                    | finish to get an overview of what you need to do pric                                                                                                    | or to registering your members online    | e.                                                                                                    |
| Terms of Use                                                                                                    |                                                                                                    |                                          |                                                                                                    |
| By using the Registration System you are bound to our terms of use found in our England                                                                                                    | Basketball Privacy and Data Protection Policy.                                                                                                    |                                          |                                                                                                    |
| As a Club Administrator, you will be handling the data of your members and are responsil                                                                                                    | ole for keeping their private information safe.                                                                                                    |                                          |                                                                                                    |
| CRB Checks                                                                                                    |                                                                                                    |                                          |                                                                                                    |
| England Basketball recommend the good practice for each olub of making sure anyone y                                                                                                    | ou are registering who works with children on a regul                                                                                                    | ar busis is CRB checked. England Ba      | asketball may need proof of this on request.                                                                                                    |
| Before you begin you will need                                                                                                    |                                                                                                    |                                          |                                                                                                    |
| Up to Date Browser                                                                                                    | Internet Connection                                                                                                    | <b></b>                                  | Ability to Use a Digital Camera                                                                                                    |
| On the computer you wish to work on, you will need to have an up to date browser.<br>The most popular browsers are listed below and if you haver over them you can see                                                                                                    | For the best experience, make sure you have a goo                                                                                                    | d internet connection. Because           | You will need to be able to use a digital camera to take head shots of your members and also take digital<br>nictures of their proof of ID.                                                                          |
| their names. One of these is most likely installed on your computer already and is<br>probably the browser you are using to view this web page right now.                                                                                                    | A good internet connection that does not cut out w<br>make the registration process easier.                                                                                  | il give the best experience and          | Once the head shots and pictures of ID are on your camera, you need to be able to move them from your<br>camera to the computer you will be using to do National League Online Registrations.                        |
| Ensure that your browser is up to date to get the safest and best experience.                                                                                                    |                                                                                                    |                                          | The pictures that you take must be legible otherwise they cannot be accepted. These pictures may also need to<br>be resized if bigger than 2mb and also need to be of the right orientation, i.e. not on their side. |
|                                                                                                    |                                                                                                    |                                          |                                                                                                    |
| 🙆 🚳 ∩ 💽 🔊                                                                                                    |                                                                                                    |                                          |                                                                                                    |
|                                                                                                    | 2                                                                                                    |                                          |                                                                                                    |
|                                                                                                    | ~                                                                                                    |                                          |                                                                                                    |
| Chan 1: Dreneration                                                                                                    |                                                                                                    | Chan O: At Depaties                      |                                                                                                    |
| step I. Preperation                                                                                                    |                                                                                                    | Step 2. At Fractice                      |                                                                                                    |
| Before you can register your members online, you will need to collect from each memi                                                                                                    | per their profile information, their picture and                                                                                                    | Set aside a little time at pra           | actice to collect the information for each player.                                                                                                    |
| If you are going to collect the information at practice for instance, you need to                                                                                                    | 1                                                                                                    | <ol> <li>Hand out the forms t</li> </ol> | to your members to fill out.                                                                                                    |
| <ol> <li>take a camera (e.g. iPhone iPad or digital camera) down to a practice session</li> </ol>                                                                                                    |                                                                                                    | <ol><li>Take a head shot with</li></ol>  | ith your digital camera of each member against a blank wall. See Example                                                                                                    |
| <ol><li>take printed forms for members to fill out. These can be found at the following</li></ol>                                                                                                    | link under the section 'Participant Resources'.                                                                                                    | <ol><li>Get the members price</li></ol>  | oof of ID, lay it flat on a flat surface and take a picture of it. See Example                                                                                                    |
| Click here for Registration Forms (print as many as you need)<br>TIP: You can print them out yourself or you can ask your members to print them<br>practice.                                                                                                    | out at home, fill them in and bring them to                                                                                                    | Now take all the information             | n home with you.                                                                                                    |
| Before you meet at practice, inform your members to bring their proof of ID with them.                                                                                                    |                                                                                                    |                                          |                                                                                                    |
|                                                                                                    |                                                                                                    |                                          |                                                                                                    |
| Step 3: Doing Registrations at your Computer                                                                                                    |                                                                                                    |                                          |                                                                                                    |
| You will be asked to upload the digital pictures for each member at certain points in th<br>smooth as possible, make sure you prepare the pictures for upload by following the step                                                                                                    | e registration process. To keep the process at<br>os below.                                                                                                    |                                          |                                                                                                    |
| <ol> <li>Load the pictures of member head shots and proof of ID from your camera onto<br/>you loaded them into.</li> </ol>                                                                                                    | your computer. Take a note of which folder                                                                                                    |                                          |                                                                                                    |
| 2. All the images about 5 he to Larger than 2mb. Resize them to make them can larger than a set of the standard shorts about 500 pixels wide and the Proof of 10 Ohi yimages that are gift and jop's can be updated. It will also are you time If you do not you image nature and the standard standard s | er if you need to. To keep it simple, we<br>mages about 1000 pixels wide at the most<br>when you upload them when registering.<br>licosoft Image Resizer PowerToy. Go to the |                                          |                                                                                                    |
| Please note: Check that the proof of ID image is legible. If you can't read it, we                                                                                                    | e can't read it.                                                                                                    |                                          |                                                                                                    |
| <ol><li>Sign in to the registration area (if you are reading this you are already signed i<br/>Registration Form and follow the options presented to you on each page startin</li></ol>                                                                                                    | n). Simply create a new National League<br>g at the Registration Forms page.                                                                                                 |                                          |                                                                                                    |
| Click the next button to go to the Registration Forms page                                                                                                    | Registration Forms                                                                                                    |                                          | savaserint: dsBedRacl ("heFied!")                                                                                                    |
|                                                                                                    | registration Forms                                                                                                    |                                          |                                                                                                    |

This page will show any registration forms you may already have, however if you are reading this guide you probably will not have created any as yet. To proceed, please click the New Registration Form button

| Registration Forms                                                                                                    |
|----------------------------------------------------------------------------------------------------|
| Registration Forms                                                                                                    |
|                                                                                                    |
| Instruction                                                                                                    |
| Below is a list of all of your Registration Forms for this season. You can view the details of a contract a new Registration Form by clicking View. You can also edit a Registration Form by clicking View, only if it has not yet been submitted. To create a new Registration Form and attach Registrations to it then click 'New Registration Form' below. |
| New Registration Form                                                                                                    |
| List of Registration Forms                                                                                                    |
| Member Club<br>Reg. Form Crebion Area Attached to Products Products Overall Date Confirmed Manual Reconciliation to manage each<br>Type Date Administrator Submitted To Area Return # Total Total Total Submitted Payment Adjustment Date Registration form                                                                                                   |

You will now see your blank registration form. Please read the instructions at the top of the form.

To register your club click Add Club Registrations – please note there only needs to be one Club Registration per club, this is not a team fee.

| Home Club Details                                                                                                    | Feams Individuals Registrations Helpful Information Sign Out                                                                                                    |
|----------------------------------------------------------------------------------------------------|----------------------------------------------------------------------------------------------------|
| Registrations > Registrat                                                                                                  | ion Forms > Edit Registration Form                                                                                                    |
| Instruction                                                                                                    | it Registration Form                                                                                                    |
| On this page is the     To register, click th     Once you have add     Submit the Registra     NOTE: Once the Registratio | Registration Form which is outlined by dashed lines below<br>e buttons to complete each step<br>led the registrations please check that the form is correct<br>tion Form then follow the subsequent instructions to pay<br>n Form has been submitted, Basketball England or the Area Registrar will automatically be notified and it will be reconciled once payment is received. |
| Steps > Add Club                                                                                                    | Registration > Add Member > Submit                                                                                                    |
| Attention - This F<br>All Registration Forms<br>submitted can we pro                                                       | <b>Registration Form has not been submitted!</b><br>s must be submitted once you have finished adding the registrations. Only when the registration form has been<br>cess it and supply licence numbers.                                                                                                    |
| Registration F                                                                                                    | orm # 72873                                                                                                    |
|                                                                                                    | Test Club 1                                                                                                    |
| BASKETBALL                                                                                                    | MEMBERSHIP NUMBER: CA3124                                                                                                    |
| ENGLAND                                                                                                    | AREA: ALL 32 LONDON BOROUGHS                                                                                                    |

The Club Registration Pop up will appear and you can then select your

Т

club type and purchase any additional club insurance. Click Add Registrations to register your club.

| Club Regis                                                                                                    | trations                                                                                                    |                   |
|----------------------------------------------------------------------------------------------------|----------------------------------------------------------------------------------------------------|-------------------|
| Nyou have any teams with players v                                                                                                    | vho are over 18 then choose Senior Club.                                                                                                    | Add Registrations |
| None U18 Club<br>Senior Club - £50.00<br>Additional Club Insurance                                                                                                | y - €36.00                                                                                                    | Cancel            |
| By paying for a club registration, you<br>insurance. All Risks insurance can b<br>against loss or damage. For full detai<br>Insurance leaflet found under Helpful | automatically receive public liability<br>e purchased to cover club equipment / kit<br>is please read the England Basketball<br>Information in the menu. |                   |
| None                                                                                                    | O All Risk Insurance £500 - £12.50                                                                                                    |                   |
| O All Risk Insurance £600 - £15.00                                                                                                    | O All Risk Insurance £700 - £17.50                                                                                                    |                   |
| O All Risk Insurance £800 - £20.00                                                                                                    | All Risk Insurance £900 - £22.50                                                                                                    |                   |
| O All Risk Insurance £1000 - £25.00                                                                                                    | O All Risk Insurance £1100 - £27.50                                                                                                    |                   |
| O All Risk Insurance £1200 - £30.00                                                                                                    | All Risk Insurance £1300 - £32.50                                                                                                    |                   |
| O All Risk Insurance £1400 - £35.00                                                                                                    | O All Risk Insurance £1500 - £37.50                                                                                                    |                   |
| All Risk Insurance £1600 - £40.00                                                                                                    | All Risk Insurance £1700 - £42.50                                                                                                    |                   |
|                                                                                                    | All Dish lasurana CA000 CA7 CO                                                                                                    |                   |

Once you have added your club registration, your registration form will automatically refresh showing the club registrations. You are now ready to register your members. Click Add Member Registrations.

| 444                                                                            |                                                                                                    |
|--------------------------------------------------------------------------------|----------------------------------------------------------------------------------------------------|
|                                                                                | dit Registration Form                                                                                                    |
|                                                                                | e e                                                                                                    |
| iction                                                                         |                                                                                                    |
| <ul> <li>On this page is f</li> <li>To register click</li> </ul>               | he Registration Form which is outlined by dashed lines below<br>the buttons to complete each step                                                                                                    |
| Once you have     Submit the Residence                                         | added the registrations please check that the form is correct                                                                                                    |
| <ul> <li>Submit the Regis</li> <li>On the basis</li> </ul>                     | stration Form men follow the subsequent instructions to pay                                                                                                    |
| Unce the Registrati                                                            | on Form has been submitted, Basketball England or the real Registrar will automatically be notified and it will be reconciled once payment is received.                                                                                                    |
| ps > Add C                                                                     | lub Registration > Add Member > Submit                                                                                                    |
| -                                                                              | Period                                                                                                    |
| ·                                                                              | Registration                                                                                                    |
|                                                                                | Registration                                                                                                    |
| Attention - Thi                                                                | s Registration Form has not been submitted!                                                                                                    |
| Attention - Thi                                                                | Registration<br>s Registration Form has not been submitted!<br>ms must be pubmitted once you have finished adding the registrations. Only when the registration form has been submitted<br>d supply libere numbers:                                                                                                    |
| Attention - Thi                                                                | Registration     SRegistration Form has not been submitted! ms must be pubmitted once you have finished adding the registrations. Only when the registration form has been submitted ad supply likence numbers.                                                                                                    |
| Attention - Thi<br>NI Registration For<br>Ian we process it an<br>Registration | Registration     Registration     SRegistration Form has not been submitted! ms must be pubmitted once you have finished adding the registrations. Only when the registration form has been submitted ad supply livence numbers. Form # 72873                                                                                                    |
| Attention - Thi<br>WI Registration For<br>can we process it at<br>Registration | s Registration Form has not been submitted!<br>ms must be pubmitted once you have finished adding the registrations. Only when the registration form has been submitted<br>nd supply livence numbers.<br>Form # 72873<br>Test Club 1                                                                                                    |
| Attention - Thi<br>WI Registration For<br>can we process it at<br>Registration | Registration      Registration      Registration      Registration      Registration      SRegistration Form has not been submitted!      ms must be submitted once you have finished adding the registrations. Only when the registration form has been submitted      disupply livence numbers.      Form # 72873      Test Club 1      MEMBERSHIP NUMBER: CA3124                                                                                                    |
| Attention - Thi<br>WI Registration For<br>can we process it at<br>Registration | Registration         s Registration Form has not been submitted!         ms must be submitted once you have finished adding the registrations. Only when the registration form has been submitted adding the registrations. Only when the registration form has been submitted adding the registrations. Only when the registration form has been submitted adding the registrations. Only when the registration form has been submitted adding the registrations. Only when the registration form has been submitted adding the registrations. Only when the registration form has been submitted adding the registrations. Only when the registration form has been submitted adding the registrations. Only when the registration form has been submitted adding the submitted adding the registrations. Only when the registration form has been submitted adding the submitted adding the registrations. Only when the registration form has been submitted adding the registration.         Form # 72873         Test Club 1         MEMBERSHIP NUMBER: CA3124         AREA: ALL 32 LONDON BOROUGHS |
| Attention - Thi<br>WI Registration For<br>Sam we process it as<br>Registration | Registration         s Registration Form has not been submitted!         msr must be pubmitted once you have finished adding the registrations. Only when the registration form has been submitted disupply illemen numbers.         Form # 72873         Test Club 1         MEMBERSHIP NUMBER: CA3124         AREA: ALL 32 LONDON BOROUGHS         James Test                                                                                                    |
| Attention - Thi<br>14) Registration For<br>an we process it an<br>Registration | Registration         s Registration Form has not been submitted!         msr must be jubmitted once you have finished adding the registrations. Only when the registration form has been submitted disupply it lence numbers.         Form # 72873         Test Club 1         MEMBERSHIP NUMBER: CA3124         AREA: ALL 32 LONDON BOROUGHS         James Test         123 Test Street                                                                                                    |
| Attention - Thi<br>NI Registration For<br>san we process it a<br>Registration  | Registration         s Registration Form has not been submitted!         ms must be pubmitted once you have finished adding the registrations. Only when the registration form has been submitted d supply il proceed numbers.         Form # 72873         Test Club 1         MEMBERSHIP NUMBER: CA3124         ARFA: ALL 32 LONDON BOROUGHS         James Test         123 Test Street         Testing                                                                                                    |
| Attention - Thi<br>WI Registration For<br>an we process it a<br>Registration   | Registration         Registration         S Registration Form has not been submitted!         ms must be pubmitted once you have finished adding the registrations. Only when the registration form has been submitted disupply likence numbers.         Form # 72873         Test Club 1         MEMBERSHIP NUMBER: CA3124         AREA: ALL 32 LONDON BOROUGHS         James Test         123 Test Street         Test Street         TEST                                                                                                    |
| Attention - Thi<br>WI Registration For<br>an we process it at<br>Registration  | Registration         s Registration Form has not been submitted!         msr must be pubmitted once you have finished adding the registrations. Only when the registration form has been submitted adding the registrations. Only when the registration form has been submitted adding the registrations. Only when the registration form has been submitted adding the registrations. Only when the registration form has been submitted adding the registrations. Only when the registration form has been submitted adding the registrations. Only when the registration form has been submitted adding the registrations. Only when the registration form has been submitted adding the registrations. Only when the registration form has been submitted adding the registration form.         Form # 72873       Test Club 1         MEMBERSHIP NUMBER: CA3124       AREA: ALL 32 LONDON BOROUGHS         James Test       123 Test Street         Testing       Tasting         T3 5TT       Street                                                                                                |
| Attention - Thin<br>WI Registration For<br>an we process it an<br>Registration | Registration         s Registration Form has not been submitted!         msr must be pubmitted once you have finished adding the registrations. Only when the registration form has been submitted ad supply likence numbers.         Form # 72873         Test Club 1         MEMBERSHIP NUMBER: CA3124         AREA: ALL 32 LONDON BOROUGHS         James Test         123 Test Street         Testing         T3 5TT                                                                                                    |
| Attention - Thi<br>II Registration For<br>Registration<br>Registration         | Registration         s Registration Form has not been submitted!         msr must be jubmitted once you have finished adding the registrations. Only when the registration form has been submitted disupply il-hore numbers.         Form # 72873         Test Club 1         McMBERS-HIP NUMBER: CA3124         AREA: ALL 32 LONDON BOROUGHS         James Test         123 Test Street         Testing         T3 5TT         This Registration Form will be submitted to Basketball England                                                                                                    |
| Attention - Thi<br>Il Registration For<br>Registration                         | Registration         s Registration Form has not been submitted!         msr must be jubmitted once you have finished adding the registrations. Only when the registration form has been submitted disupply illemen numbers.         Form # 72873         Test Club 1         MEMBERSHIP NUMBER: CA3124         AREA: ALL 32 LONDON BOROUGHS         James Test         123 Test Street         Testing         T3 5TT         This Registration Form will be submitted to Basketball England         attoms & Insurance                                                                                                    |

The registration pop up will appear. When you click on Add Existing Member, you will see members who were part of your club last season in A-Z order, click the appropriate letter of their surname. To register an individual select [add] then follow the 3 Steps on screen to register that individual.

| Add National League Participant to Registration Form                                                                                                    |
|----------------------------------------------------------------------------------------------------|
| Use the buttons to add from existing members, or add new club members.      Add Existing Club Member     Add New Club Member     Back To Registration Form |
| Club Members on Registration Form #39577                                                                                                    |
| There are no participants currently on this Registration Form.                                                                                             |
|                                                                                                    |
|                                                                                                    |

To add a new club member, Click on the New Club Member button and follow the steps on screen. Note all fees are added automatically for players / coaches / team followers depending on their age and participation type etc. If you view the form you will see the registrations you have added for both the club and any individuals. Please check the form. If the information is correct and you do not wish to add anymore registrations you can click Submit. If you do wish to add more registrations you can click the Add Member Registrations button.

| Home Club Details Teams Indivi                                                                                                    | uals Registrations Helpful Information Sign Out BE Optic                                                                                                    | ns                                                           |
|----------------------------------------------------------------------------------------------------|----------------------------------------------------------------------------------------------------|--------------------------------------------------------------|
| tegistrations > Registration Forms > E                                                                                                    | it Registration Form                                                                                                    |                                                              |
| Edit Re                                                                                                    | gistration Form                                                                                                    |                                                              |
| struction                                                                                                    |                                                                                                    |                                                              |
| <ul> <li>On this page is the Registration</li> <li>To register, click the buttons to c</li> <li>Once you have added the regist</li> <li>Submit the Registration Form th</li> </ul> | Form which is outlined by dashed lines below<br>mplete each step<br>ations please check that the form is correct<br>n follow the subsequent instructions to pay |                                                              |
| OTE: Once the Registration Form has been                                                                                                    | submitted, Basketball England or the Area Registrar will automatically be                                                                                       | notified and it will be reconciled once payment is received. |
| Add Club Registration                                                                                                    | Add Member Registration     Subm                                                                                                    |                                                              |
| ind notification of this completed Registration                                                                                                    | n Form to Nicky, Brown@basketballenglan Sena                                                                                                    |                                                              |
| we process it and supply licence num<br>Registration Form # 732!<br>Test B<br>MEMBEF<br>AREA:                                                                                      | 1 Isketball Club SHIP NUMBER: CA1458                                                                                                    | /                                                            |
| Joe Blog<br>England<br>Unit 2<br>1 Arena<br>S9 2LF<br>SOUTH<br>S9 2LF                                                                                                    | gs<br>Basketball<br>Court<br>YORKSHIRE                                                                                                    |                                                              |
| This Regis                                                                                                    | ation Form will be submitted to Besketball England                                                                                                    |                                                              |
| Club Registrations & Ins                                                                                                    | irance                                                                                                    |                                                              |
| [X] Senior Club (NL                                                                                                    | ki 🖉                                                                                                    | £50.00                                                       |
| Member Registrations &                                                                                                    | insurance                                                                                                    |                                                              |
| [X] Bloggs                                                                                                    | oe 24/11/1970 Founders Cup Senior Comp Fee                                                                                                    | £5.00                                                        |
|                                                                                                    | Player<br>Senior Player - EB Fee                                                                                                    | £10.00                                                       |

Once you have submitted your registration form, England Basketball will be notified.

You now need to pay for your registration. Click the Pay Now button and the payment instructions will be shown. Once the form is submitted you cannot add any more registrations to it.

To register more members simply create a new form.

|                                                                                                    |                                                                                   | ubmit O | ptions                                                                                                    |  |  |
|----------------------------------------------------------------------------------------------------|-----------------------------------------------------------------------------------|---------|----------------------------------------------------------------------------------------------------|--|--|
| Home Cub Details Teams Individuals Registrations Helpful Information Sig                                                                                                    | n Out BE Optims                                                                   |         | Pay Online Now (Recommended)<br>This is the easiest and quickest way to get registered. Please have your credit<br>card details ready then click the Pay Now button below.                           |  |  |
| Edit Registration Form                                                                                                    |                                                                                   | - 0     | PayNow<br>Alternative Payment Methods                                                                                                    |  |  |
| Instruction                                                                                                    |                                                                                   |         | NOTE: These payment methods take longer to process than paying by card. Only<br>when payment is received can we reconcile the registrations of your members.                                         |  |  |
| On this page is the Registration Form which is outlined by dashed lines relow     To register, click the buttons to complete each step     Once you have added the registrations please check that the form is correct     Submit the Registration Form the follow the subsequent instructions to pay |                                                                                   |         | By Cheque                                                                                                    |  |  |
|                                                                                                    |                                                                                   |         | Please write a cheque made payable to <b>England Basketball</b> . (Full postal details<br>can be found in the menu under 'Helpful Information')                                                      |  |  |
| NOTE: Once the Registration Form has been submitted, Basketball England came Area Registrar w                                                                                                    | ill automatically be notified and it will be reconciled once payment is received. |         | Please also write clearly on the back of the cheque the Registration Form number<br>found at the top of the form.                                                                                    |  |  |
| Steps > Submit > Pay Now > Record                                                                                                    | status                                                                            |         | Once the cheque has been received the Registration Form can be reconciled.                                                                                                    |  |  |
| Send notification of this completed Registration Form to Nicky.Brown@basketballenglan Send                                                                                                    | Submit Result                                                                     |         | By BACS                                                                                                    |  |  |
| This Registration Form has been submitted. You are unable to make any further changes.                                                                                                    | The Registration Form was successfully submitted.                                 |         | You can set up a BACS transfer through your bank for payments to England<br>Basketball. Contact us for details.                                                                                      |  |  |
| Registration Form # 73281                                                                                                    | the instructions.                                                                 |         | Universities                                                                                                    |  |  |
| Test Basketball Club<br>MEMBERSHIP NUMBER: CA1458<br>AREA:                                                                                                    | ОК                                                                                |         | Universities may continue to pay via purchase orders. Paying via purchase order<br>is only available to univesities.<br><b>NOTE:</b> Licences will not be issued without an official purchase order. |  |  |

Please note – paying by credit card will speed up the processing of your licence cards. Cheque and other payment methods must arrive with England Basketball before the processing and authorisation of your licence cards can commence.